## Лабораторная работа. Настройка SNMP

## Топология

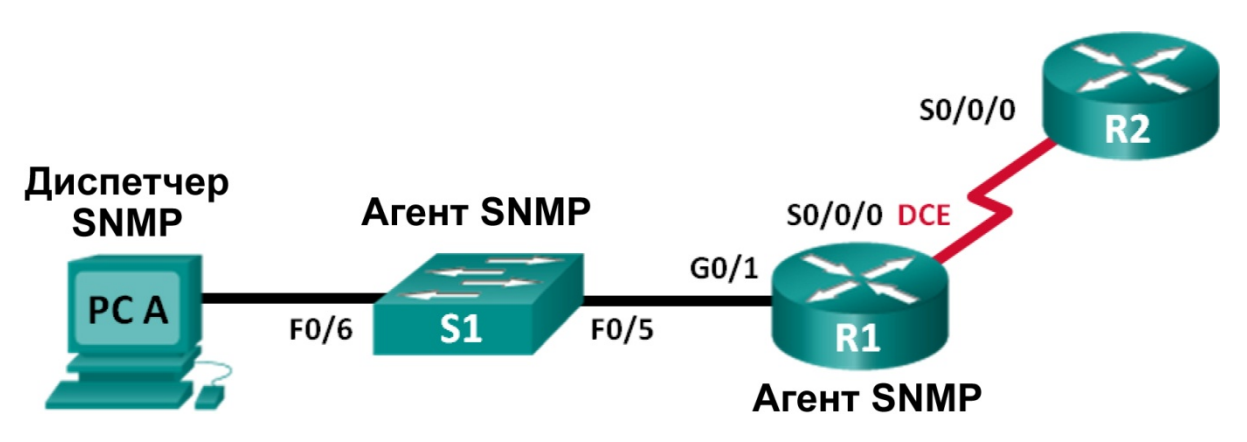

## Таблица адресации

| Устройство | Интерфейс | IP-адрес    | Маска подсети   | Шлюз по умолчанию |
|------------|-----------|-------------|-----------------|-------------------|
| R1         | G0/1      | 192.168.1.1 | 255.255.255.0   | Недоступно        |
|            | S0/0/0    | 192.168.2.1 | 255.255.255.252 | Недоступно        |
| R2         | S0/0/0    | 192.168.2.2 | 255.255.255.252 | Недоступно        |
| S1         | VLAN 1    | 192.168.1.2 | 255.255.255.0   | Недоступно        |
| PC-A       | NIC       | 192.168.1.3 | 255.255.255.0   | 192.168.1.1       |

#### Задачи

Часть 1. Создание сети и настройка базовых параметров устройств

#### Часть 2. Настройка диспетчера и агентов SNMP

#### Часть 3. Преобразование кодов OID с использованием Cisco SNMP Object Navigator

#### Исходные данные/сценарий

Протокол SNMP (Simple Network Management Protocol — простой протокол управления сетями) — это протокол управления сетью и стандарт IETF, который может использоваться как для мониторинга сети, так и для контроля клиентов в ней. SNMP может использоваться для получения и настройки переменных, связанных с состоянием и настройкой сетевых машин, таких как маршрутизаторы и коммутаторы, а также клиентские компьютеры сети. Диспетчер SNMP может опрашивать агенты SNMP для получения данных, либо данные могут автоматически отправляться на диспетчер SNMP путём настройки ловушек на агентах SNMP.

В этой лабораторной работе вы будете должны загрузить, установить и настроить программное обеспечение для управления SNMP с на компьютере ПК А. Вы также настроите маршрутизатор Cisco и коммутатор Cisco в качестве агентов SNMP. После получения сообщений с уведомлением SNMP от агента SNMP вы должны будете преобразовать коды MIB/ID объекта (OID), чтобы получить подробную информацию данных сообщений с помощью Cisco SNMP Object Navigator.

**Примечание**. В практических лабораторных работах CCNA используются маршрутизаторы с интеграцией сервисов Cisco 1941 (ISR) под управлением OC Cisco IOS версии 15.2(4) M3 (образ universalk9). В лабораторной работе используются коммутаторы Cisco Catalyst серии 2960 под управлением OC Cisco IOS 15.0(2) (образ lanbasek9). Допускается использование коммутаторов и маршрутизаторов других моделей, а также других версий OC Cisco IOS. В зависимости от модели устройства и версии Cisco IOS доступные команды и выходные данные могут отличаться от данных, полученных при выполнении лабораторных работ. Точные идентификаторы интерфейсов указаны в сводной таблице интерфейсов маршрутизаторов в конце лабораторной работы.

**Примечание**. Убедитесь, что предыдущие настройки маршрутизаторов и коммутаторов удалены и они не имеют загрузочных настроек. Если вы не уверены в этом, обратитесь к инструктору.

Примечание. Применение команд snmp-server в этой лабораторной работе приведёт к тому, что коммутатор Cisco 2960 сгенерирует сообщение с предупреждением при сохранении файла настройки в NVRAM. Чтобы избежать этого сообщения с предупреждением, убедитесь, что коммутатор использует шаблон lanbase-routing. Шаблон IOS контролируется диспетчером базы данных коммутатора (SDM). При изменении предпочтительного шаблона новый шаблон будет использоваться после перезагрузки, даже если настройка не сохраняется.

#### S1# show sdm prefer

Используйте следующие команды для назначения шаблона **lanbase-routing** в качестве шаблона SDM по умолчанию.

```
S1# configure terminal
S1(config)# sdm prefer lanbase-routing
S1(config)# end
S1# reload
```

#### Необходимые ресурсы:

- 2 маршрутизатора (Cisco 1941 под управлением ОС Cisco IOS 15.2(4) МЗ (образ universal) или аналогичная модель);
- 1 коммутатор (Cisco 2960, с программным обеспечением Cisco IOS версии 15.0(2), образ lanbasek9 или аналогичный);
- 1 ПК (с Windows 7, Vista или XP с программой эмуляции терминала, например Tera Term);
- 1 ПК (с Windows 7, Vista или XP с доступом к Интернету);
- консольные кабели для настройки устройств Cisco IOS через порты консоли;
- кабели Ethernet и последовательные кабели в соответствии с топологией.
- ПО для управления протоколом SNMP (PowerSNMP Free Manager компании Dart Communications или сервер Syslog SolarWinds Kiwi, ознакомительная версия с испытательным периодом 30 дней)

## Часть 1: Построение сети и базовая настройка устройств

В части 1 вам предстоит настроить топологию сети и сделать базовую настройку устройств.

#### Шаг 1: Подключите кабели в сети в соответствии с топологией.

Шаг 2: Настройте компьютер.

# Шаг 3: Инициализируйте и перезагрузите коммутатор и маршрутизаторы при необходимости.

#### Шаг 4: Произведите базовую настройку маршрутизаторов и коммутатора.

- а. Отключите поиск DNS.
- b. Настройте имена устройств в соответствии с топологией.
- с. Настройте IP-адреса в соответствии с таблицей адресации. (В этот раз не настраивайте интерфейс S0/0/0 маршрутизатора R1.)
- d. Назначьте cisco в качестве пароля для консоли и виртуального терминала VTY и активируйте учётную запись.
- e. Назначьте class в качестве зашифрованного пароля доступа к привилегированному режиму.
- f. Настройте logging synchronous, чтобы сообщения от консоли не могли прерывать ввод команд.
- g. Проверьте подключения между устройствами локальной сети с помощью команды ping.
- h. Скопируйте текущую конфигурацию в файл загрузочной конфигурации.

## Часть 2: Настройка диспетчера и агентов SNMP

В части 2 вы должны будете установить ПО для управления SNMP и настроить его на ПК A, а также настроить R1 и S1 в качестве агентов SNMP.

#### Шаг 1: Установите программу управления SNMP.

- a. Загрузите и установите бесплатное приложение PowerSNMP Free Manager от компании Dart Communications, перейдя по следующему URL-адресу: <u>http://www.dart.com/snmp-free-manager.aspx</u>.
- b. Запустите программу PowerSNMP Free Manager.
- с. При отображении запроса на поиск доступных агентов SNMP нажмите кнопку No (Het). Поиск агентов SNMP осуществляется после настройки SNMP на маршрутизаторе R1. PowerSNMP Free Manager поддерживает SNMP версии 1, 2, и 3. В данной лабораторной работе используется SNMPv2.

| 🥺 PowerSNMP Free Mana                                                                 | ger 📄   | _        |                                                                     |             |        |             |
|---------------------------------------------------------------------------------------|---------|----------|---------------------------------------------------------------------|-------------|--------|-------------|
| File Discover Watch                                                                   | n Tools | Help     |                                                                     |             |        |             |
|                                                                                       |         |          |                                                                     |             |        |             |
| PowerSNMP F                                                                           | ree Ma  | nage     | ſ                                                                   |             |        |             |
| Discovered Devices     Network Nodes     SNMP Agents     SNMPv1     SNMPv2     SNMPv3 |         |          | Agent Address Variable (C                                           | Jid)        | Value  |             |
|                                                                                       | Disc    | over Age | nts                                                                 | ×           | J      |             |
|                                                                                       |         | ?        | here are no configured Agents.<br>Vould you like to discover availa | ble Agents? |        |             |
|                                                                                       | L       | _        | Yes                                                                 | No          |        |             |
|                                                                                       |         |          |                                                                     |             |        |             |
|                                                                                       |         |          |                                                                     |             |        |             |
|                                                                                       |         |          | •                                                                   |             |        |             |
|                                                                                       |         |          | Traps Log                                                           |             |        |             |
|                                                                                       |         |          | Time Sende                                                          | er Orig     | inator | Enterprise/ |

© Корпорация Cisco и/или её дочерние компании, 2014. Все права защищены.

В данном документе содержится общедоступная информация корпорации Cisco.

d. Во всплывающем окне настройки (если всплывающее окно не отображается, перейдите во вкладку Tools > Configuration (Инструменты > Настройка)) назначьте локальный IP-адрес для прослушивания на 192.168.1.3 и нажмите **ОК**.

| PowerSNMP Free Mana<br>File Discover Watc                                             | ger<br>Tools Help                                                                              |                                                         |                |            |    |
|---------------------------------------------------------------------------------------|------------------------------------------------------------------------------------------------|---------------------------------------------------------|----------------|------------|----|
| Discovered Devices     Network Nodes     SNMP Agents     SNMPv1     SNMPv2     SNMPv3 | Configuration                                                                                  | Agent Address                                           | Variable (Oid) | Valu       | je |
|                                                                                       | Local Address<br>Trap Listener I<br>Email Notifical<br>Mail Server<br>From Addre<br>To Address | : 192.168.1.3<br>Port: 162 🚖<br>tion Configuration<br>: |                |            |    |
|                                                                                       |                                                                                                |                                                         | Cancel         |            |    |
|                                                                                       |                                                                                                | Time                                                    | Sender         | Originator | E  |

**Примечание**. При отображении запроса на поиск доступных агентов SNMP нажмите кнопку **No** и перейдите к следующему части данной лабораторной работы.

#### Шаг 2: Настройте агент SNMP.

а. На маршрутизаторе R1 введите следующие команды в режиме глобальной конфигурации, чтобы настроить его в качестве агента SNMP. В строке 1 ниже строкой сообщества SNMP является ciscolab с правами только для чтения, а именованный список доступа SNMP\_ACL определяет, какие узлы могут получать данные SNMP от маршрутизатора R1. В строках 2 и 3 команды местоположения и контактной информации агента SNMP предоставляют описательную контактную информацию. В строке 4 указаны IP-адрес узла, который будет получать уведомления SNMP, версия SNMP и строка сообщества. Строка 5 включает все ловушки SNMP по умолчанию; строки 6 и 7 создают именованный список контроля доступа, определяющий, каким узлам разрешено получение информации SNMP от маршрутизатора.

```
R1(config)# snmp-server community ciscolab ro SNMP_ACL
R1(config)# snmp-server location snmp_manager
R1(config)# snmp-server contact ciscolab_admin
R1(config)# snmp-server host 192.168.1.3 version 2c ciscolab
R1(config)# snmp-server enable traps
R1(config)# ip access-list standard SNMP_ACL
R1(config-std-nacl)# permit 192.168.1.3
```

b. На этом этапе можно заметить, что PowerSNMP Free Manager получает уведомления от маршрутизатора R1. Если уведомления не приходят, вы можете попытаться принудительно установить отправку уведомления SNMP, введя команду **copy run start** на маршрутизаторе R1. Если вам не удаётся это сделать, перейдите к следующему шагу.

| PowerSNMP Free Manager<br>File Discover Watch Tool                                   | s Help              |             |                         |                          |                                                                                                    |
|--------------------------------------------------------------------------------------|---------------------|-------------|-------------------------|--------------------------|----------------------------------------------------------------------------------------------------|
| PowerSNMP Free M                                                                     | anager              |             |                         |                          | powerSNMP<br>for .NET                                                                                                    |
| Decovered Devices     Network Nodes     SNMP Agents     SNMPv1     SNMPv2     SNMPv3 | Agent Address Va    | nable (Oid) | Value                   |                          | Image: state of the state of the state o |
|                                                                                      | Traps Log           |             |                         |                          | 30                                                                                                    |
|                                                                                      | Time                | Sender      | Originator              | Enterprise/OID           | Generic Trap Specific Trap                                                                                                    |
|                                                                                      | 7/8/2013 2:04:44 PM |             | 192.168.1.1:51117<br>ch | 1.3.6.1.4.1.9.9.43.2.0.1 |                                                                                                    |

#### Шаг 3: Выполните обнаружение агентов SNMP.

а. В программе PowerSNMP Free Manager на компьютере ПК А откройте окно Discover > SNMP Agents (Обнаружение > Агенты SNMP). Введите IP-адрес 192.168.1.255. В том же окне щёлкните Properties (Свойства) и выберите в поле «Community» (Сообщество) параметр ciscolab, а в поле «SNMP Version» параметр Two (2), затем щёлкните OK. Теперь можете нажать Find (Найти) для обнаружения всех агентов SNMP в сети 192.168.1.0. Программа PowerSNMP Free Manager должна обнаружить маршрутизатор R1 по адресу 192.168.1.1. Установите флажок и щёлкните Add (Добавить), чтобы добавить маршрутизатор R1 в качестве агента SNMP.

| File Discover Watch Too   | ols Help               |                                                                                         |                         |             |
|---------------------------|------------------------|-----------------------------------------------------------------------------------------|-------------------------|-------------|
| BowerSNMD Free N          | lanager                |                                                                                         |                         |             |
| FOWEIGININF FIELD         | nanayei                |                                                                                         | ×                       |             |
| E Discovered Devices      | Agent Address          | Discovery Properties                                                                    |                         |             |
| SNMP Agents               | 🖗 Discove              | Security                                                                                |                         | 1           |
| SNMPv1                    |                        | Community: ciscolab                                                                     |                         |             |
| v2_192.168.1.1            | Address:               | SNMP Version: Two                                                                       | ▼                       | openties    |
| SNMPv3                    | Address                | Usemame:                                                                                |                         |             |
|                           |                        | Authentication                                                                          |                         |             |
|                           |                        | Password:                                                                               |                         |             |
|                           |                        | Protocol: None                                                                          | <b>*</b>                |             |
|                           |                        | Privacy                                                                                 |                         |             |
|                           |                        | Patrock Nac                                                                             |                         |             |
|                           |                        | Protocol: None                                                                          |                         | Add         |
|                           |                        | ОК                                                                                      | Cancel                  | -           |
|                           | Time                   |                                                                                         |                         |             |
|                           |                        |                                                                                         |                         | -           |
| DowerSNMD Free Manager    |                        |                                                                                         |                         |             |
| File Discover Watch Tools | Help                   |                                                                                         |                         |             |
|                           |                        |                                                                                         |                         |             |
|                           |                        |                                                                                         |                         |             |
| PowerSNMP Free Ma         | inager                 |                                                                                         |                         |             |
| PowerSNMP Free Ma         | Agent Address Variabl  | e (Oid) Vali                                                                            | je                      |             |
| PowerSNMP Free Ma         | Agent Address Variabl  | e (Oid) Vale                                                                            | Je                      |             |
| PowerSNMP Free Ma         | Agent Address Variabl  | e (Oid) Vali<br>P Agents                                                                | Je                      |             |
| PowerSNMP Free Ma         | Agent Address Variabl  | e (Oid) Vala                                                                            |                         |             |
| PowerSNMP Free Ma         | Agent Address Variabl  | e (Oid) Val<br>P Agents<br>68.1.255                                                     | Je<br>Find Properties   |             |
| PowerSNMP Free Ma         | Agent Address Variabl  | e (Oid) Value<br>P Agents<br>68.1.255<br>Description                                    | ue<br>▼ Find Properties |             |
| PowerSNMP Free Ma         | Agent Address Variable | e (Oid) Value<br>P Agents<br>68.1.255<br>Description                                    | Je<br>Find Properties   |             |
| PowerSNMP Free Ma         | Agent Address Variabl  | e (Oid) Val<br>P Agents<br>68.1.255<br>Description                                      | ue<br>▼ Find Properties |             |
| PowerSNMP Free Ma         | Agent Address Variabl  | e (Oid) Value<br>P Agents<br>68.1.255<br>Description                                    | ue<br>▼ Find Properties |             |
| PowerSNMP Free Ma         | Agent Address Variable | e (Oid) Value<br>P Agents<br>68.1.255<br>Description                                    | Je<br>Find Properties   |             |
| PowerSNMP Free Ma         | Agent Address Variabl  | e (Oid) Val<br>P Agents<br>68.1.255<br>Description                                      | Je<br>Find Properties   |             |
| PowerSNMP Free Ma         | Agent Address Variabl  | e (Oid) Value<br>P Agents<br>68.1.255<br>Description                                    | Properties              |             |
| PowerSNMP Free Ma         | Agent Address Variable | e (Oid) Val<br>P Agents<br>68.1.255<br>Description<br>nder Originator<br>192.169.11-E11 | Find Properties         | Generic Tra |

| 🥺 PowerSNMP Free Manager                                                   |                                 |                          |            |                |             |
|----------------------------------------------------------------------------|---------------------------------|--------------------------|------------|----------------|-------------|
| File Discover Watch Tools Help                                             |                                 |                          |            |                |             |
| PowerSNMP Free Manage                                                      | er                              |                          |            |                |             |
| Discovered Devices     Network Nodes     SNMP Agents     SNMPv1     SNMPv2 | Agent Address                   | Variable (Oid)           | Valu       | ue             |             |
| English SNMPv3                                                             | NMP Agents                      |                          |            |                |             |
| Address: 1                                                                 | 2.168.1.255                     | •                        | Find Pro   | perties        |             |
| Address<br>192.168                                                         | Description<br>1.1 Cisco IOS So | ftware, C1900 Software ( | C1900-UNIV |                |             |
|                                                                            |                                 |                          |            | Add S at       |             |
|                                                                            | Traps Log                       | Sender                   | Originator | Enterprise/OID | Generic Tra |

b. В программе PowerSNMP Free Manager маршрутизатор R1 добавляется в список доступных агентов SNMPv2.

| PowerSNMP Free Manager                            |                  |                |                   |                          |  |  |  |
|---------------------------------------------------|------------------|----------------|-------------------|--------------------------|--|--|--|
| File Discover Watch Tools Help                    |                  |                |                   |                          |  |  |  |
| PowerSNMP Free M                                  | anager           |                |                   |                          |  |  |  |
| Discovered Devices                                | Agent Address    | Variable (Oid) | Value             |                          |  |  |  |
| SNMP Agents<br>SNMPv1<br>SNMPv2<br>V2_192.168.1.1 |                  |                |                   |                          |  |  |  |
|                                                   |                  | III            |                   |                          |  |  |  |
|                                                   | Traps Log        |                |                   | 1                        |  |  |  |
|                                                   | Time             | Sender         | Originator        | Enterprise/OID           |  |  |  |
|                                                   | 7/8/2013 2:04:44 | PM             | 192.168.1.1:51117 | 1.3.6.1.4.1.9.9.43.2.0.1 |  |  |  |

- с. Настройте коммутатор S1 в качестве агента SNMP. Вы можете использовать те же команды **snmpserver**, которые вы использовали для настройки R1.
- d. После завершения настройки коммутатора S1 уведомления SNMP с адреса 192.168.1.2 отображаются в окне «Traps» (Прерывания) программы PowerSNMP Free Manager. В программе PowerSNMP Free Manager добавьте коммутатор S1 в качестве агента SNMP с помощью тех же действий, которые вы выполнили для обнаружения R1.

## Часть 3: Преобразование кодов OID с использованием Cisco SNMP Object Navigator

В части 3 принудительно установите отправку уведомлений SNMP на диспетчер SNMP, размещенный на компьютере ПК А. После этого вы должны будете преобразовать полученные коды OID в имена, чтобы прочитать сообщения. Коды MIB/OID можно легко преобразовать с помощью средства Cisco SNMP Object Navigator на веб-сайте <a href="http://www.cisco.com">http://www.cisco.com</a>.

#### Шаг 1: Удалите текущие сообщения SNMP.

В программе PowerSNMP Free Manager щёлкните правой кнопкой мыши окно **Traps** (Ловушки) и выберите **Clear** (Очистить) для удаления сообщений SNMP.

#### Шаг 2: Создайте ловушку и уведомление SNMP.

На маршрутизаторе R1 настройте интерфейс S0/0/0 согласно таблице адресации в начале данной лабораторной работы. Перейдите в режим глобальной конфигурации и разрешите интерфейсу отправлять уведомления, создаваемые в случае ловушки SNMP, на диспетчер SNMP на компьютере ПК А. Запомните коды организации/OID, отображаемые в окне ловушек.

| PowerSNMP Fre | e Manage                                           | r              |               |                |                   |                          |         |
|---------------|----------------------------------------------------|----------------|---------------|----------------|-------------------|--------------------------|---------|
| File Discover | Watch                                              | Tools          | ; Help        |                |                   |                          |         |
| PowerSN       | MP Fre                                             | e M            | anager        |                |                   |                          |         |
|               | Devices<br>Nodes                                   |                | Agent Address | Variable (Oid) | Value             |                          |         |
| SNMP 4        | Agents<br>MPv1<br>V2_192.168<br>v2_192.168<br>MPv3 | 3.1.1<br>3.1.2 | <             | 111            |                   |                          | •       |
|               |                                                    |                | Time          | Sender         | Originator        | Enterprise/OID           | Generic |
|               |                                                    |                | 7/9/2013 12:0 | :01 PM         | 192.168.1.2:53977 | 1.3.6.1.2.1.17.0.2       |         |
|               |                                                    |                | 7/9/2013 12:0 | 1:04 PM        | 192.168.1.1:51117 | 1.3.6.1.4.1.9.9.41.2.0.1 |         |
|               |                                                    |                |               |                |                   |                          |         |

© Корпорация Cisco и/или её дочерние компании, 2014. Все права защищены.

В данном документе содержится общедоступная информация корпорации Cisco.

#### Шаг 3: Декодируйте сообщения MIB/OID SNMP.

На компьютере с доступом к Интернету откройте веб-браузер и перейдите на веб-сайт <u>http://www.cisco.com</u>.

- а. С помощью средства поиска в верхней части окна выполните поиск SNMP Object Navigator.
- b. Выберите в результатах SNMP Object Navigator MIB Download MIBs OID OIDs.
- с. Перейдите на страницу **MIB Locator**. Выберите **SNMP Object Navigator**.

| 🗲 🕣 🌈 http://too     | ols.cisco.com/ITDI 🔎 - 🗟 🖒 🗙 🧔                                                                                                | Cisco IOS MIB Locator                                                                               | ×                                     |                                                               |                                                                                                   |
|----------------------|----------------------------------------------------------------------------------------------------|----------------------------------------------------------------------------------------------------|---------------------------------------|---------------------------------------------------------------|---------------------------------------------------------------------------------------------------|
| File Edit View Favor | rites Tools Help                                                                                                    |                                                                                                    |                                       |                                                               |                                                                                                   |
| 👍 🌀 Welcome Sheridar | n Colle 📧 Blackboard Learn 🔹 W                                                                                                | eb Timesheet Software .                                                                             | 😡 hackxor 🕑 cl                        | Panel® 11 😹 Class Roster 📶 Windo                              | ows Automated Inst                                                                                |
| abab                 |                                                                                                    |                                                                                                    |                                       | Worldwide [change] Log                                        | In   Account   Re                                                                                 |
| CISCO                |                                                                                                    |                                                                                                    |                                       | Search                                                        |                                                                                                   |
| Solutions            | Products & Services                                                                                                    | Ordering                                                                                            | Support                               | Training & Events                                             | Partner                                                                                           |
| HOME                 | Products & Services                                                                                                    |                                                                                                    |                                       |                                                               |                                                                                                   |
| PRODUCTS & SERVICE   | S MIB Locato                                                                                                    | r                                                                                                   |                                       |                                                               |                                                                                                   |
| TOOL INDEX           |                                                                                                    | -                                                                                                   |                                       |                                                               |                                                                                                   |
| MIB Locator          | Cisco IOS MIB Too                                                                                                    | ls                                                                                                  |                                       |                                                               | Help Feedb                                                                                        |
|                      | A MIB (Management<br>on a device. The man<br>on the network device<br><u>Cisco IOS MIB Locat</u><br><u>SNMP Object Naviga</u> | Information <b>B</b> ase) is<br>haged objects, or vari-<br>es and interfaces.<br>or <b>c</b><br>tor | a database of the ables, can be set o | objects that can be managed<br>or read to provide information | Related Tools<br>Cisco Feature<br>Cisco IOS Sof<br>Download Sof<br>Cisco Unified<br>Compatibility |
|                      | Cisco IOS XE MIBs<br>MIBs Supported by I<br>Cisco IOS XR MIBs<br>MIBs Supported by I                                          | OS XE Products AS                                                                                   | <u>R 1000</u><br>RS                   |                                                               | Extend<br>Voice, a                                                                                |

 d. На странице SNMP Object Navigator выполните декодирование кода OID из программы PowerSNMP Free Manager, который был создан в действии 2 части 3 данной лабораторной работы. Введите код OID и выберите Translate (Преобразовать).

| File Edit View Favorites Tools<br>Section 2015 (1997) | /Supj 오 ~ 집 ඊ X 🧔 Cisco SN<br>Help<br>Blackboard Learn 😵 Web Timesh | MP Object Naviga 🗙<br>eet Software ✔ hac | :kxor <b>cP</b> cPanel® 11 減 Class F                          | Roster <u>m</u> Windows Auto                  |
|-------------------------------------------------------|---------------------------------------------------------------------|------------------------------------------|---------------------------------------------------------------|-----------------------------------------------|
| CISCO Products                                        | & Services Support                                                  | How to Buy                               | ₩o<br>Training & Events                                       | rldwide [change] Log In<br>Partners           |
| Tools & Resources<br>SNMP Object N                    | Javigator                                                           |                                          |                                                               |                                               |
| HOME                                                  | TRANSLATE/BROWS                                                     | E SEARCH                                 | DOWNLOAD MIBS MIB S                                           | SUPPORT - SW                                  |
| SUPPORT<br>TOOLS & RESOURCES                          | Translate Browse                                                    | The Object Tree                          |                                                               |                                               |
| SNMP Object Navigator                                 |                                                                     |                                          |                                                               |                                               |
|                                                       | Translate OID into object                                           | name or object name<br>e:<br>Translate   | into OID to receive object deta examples OID: 1.3.6 Object Na | ails<br>; -<br>5.1.4.1.9.9.27<br>ame: ifIndex |

е. Запишите коды OID и соответствующие им сообщения, полученные в результате преобразования, ниже.

#### Вопросы на закрепление

- 1. Перечислите несколько потенциальных преимуществ наблюдения за сетью с помощью протокола SNMP.
- 2. Почему при работе с SNMPv2 предпочтительно использовать исключительно доступ с правами только для чтения?

| Сводная информация об интерфейсах маршрутизаторов |                                |                                |                                   |                                   |  |  |  |
|---------------------------------------------------|--------------------------------|--------------------------------|-----------------------------------|-----------------------------------|--|--|--|
| Модель<br>маршрутизатора                          | Интерфейс<br>Ethernet № 1      | Интерфейс<br>Ethernet № 2      | Последовательный<br>интерфейс № 1 | Последовательный<br>интерфейс № 2 |  |  |  |
| 1800                                              | Fast Ethernet 0/0<br>(F0/0)    | Fast Ethernet 0/1<br>(F0/1)    | Serial 0/0/0 (S0/0/0)             | Serial 0/0/1 (S0/0/1)             |  |  |  |
| 1900                                              | Gigabit Ethernet<br>0/0 (G0/0) | Gigabit Ethernet<br>0/1 (G0/1) | Serial 0/0/0 (S0/0/0)             | Serial 0/0/1 (S0/0/1)             |  |  |  |
| 2801                                              | Fast Ethernet 0/0<br>(F0/0)    | Fast Ethernet 0/1<br>(F0/1)    | Serial 0/1/0 (S0/1/0)             | Serial 0/1/1 (S0/1/1)             |  |  |  |
| 2811                                              | Fast Ethernet 0/0<br>(F0/0)    | Fast Ethernet 0/1<br>(F0/1)    | Serial 0/0/0 (S0/0/0)             | Serial 0/0/1 (S0/0/1)             |  |  |  |
| 2900                                              | Gigabit Ethernet<br>0/0 (G0/0) | Gigabit Ethernet<br>0/1 (G0/1) | Serial 0/0/0 (S0/0/0)             | Serial 0/0/1 (S0/0/1)             |  |  |  |

#### Сводная таблица интерфейсов маршрутизаторов

**Примечание**. Чтобы узнать, каким образом настроен маршрутизатор, изучите интерфейсы с целью определения типа маршрутизатора и количества имеющихся на нём интерфейсов. Эффективного способа перечисления всех сочетаний настроек для каждого класса маршрутизаторов не существует. В данной таблице содержатся идентификаторы возможных сочетаний Ethernet и последовательных (Serial) интерфейсов в устройстве. В таблицу не включены какие-либо иные типы интерфейсов, даже если на определённом маршрутизаторе они присутствуют. В качестве примера можно привести интерфейс ISDN BRI. Строка в скобках — это принятое сокращение, которое можно использовать в командах Cisco IOS для представления интерфейса.